# INTRODUZIONE

Un tempo comandare le lampadine con la voce era uno scenario da film di fantascienza. Ora invece è realtà. Per installare una rete di dispositivi intelligenti non serve fare grandi stravolgimenti. Grazie a Interruttore Intelligente, basta solamente la rete Wi-Fi domestica e il sistema elettrico di casa.

Come possiamo regolarlo? Semplice, grazie a un'applicazione per lo smartphone chiamata Tuya Smart. Tramite l'app potremo avere il controllo sui dispositivi collegati, sia quando siamo in casa che quando non ci siamo.

Inoltre, per controllare le prese con la voce possiamo integrarle con gli assistenti virtuali come Amazon Alexa o Google Assistant.

P Oats

Casa mia ~

÷Ú:

Tutti i dis

-Ò

# ISTRUZIONI

## 1- Scarica e installa l'applicazione

Scannerizza il QR code oppure cerca "Tuya Smart" su Apple Store o Google Play Store per scaricare ed installare

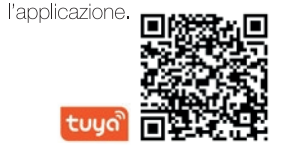

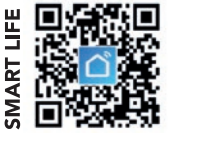

Note: È possibile utilizzare, alternativamente, anche l'app "Smart Life" per configurare e controllare i prodotti.

# 2- Registrati e fai il login

Apri l'app Tuya e registrati attraverso il tuo numero di telefono (oppure tramite la tua email)(fig. 1). Premi su "Ottieni codice di verifica" per ricevere un sms (o una email) contenente il tuo codice di verifica. Inserirci il codice di verifica sull'App e imposta una nuova password. Procedi alla creazione di una nuova Casa (fig. 2).

## 3- Aggiungi il dispositivo

Quando si aggiunge un dispositivo, assicurarsi che sia nello stato di connessione, Collegare l'Interruttore Intelligente, tenere premuto il uno degli interruttori touch per circa 7 secondi, fino a quando la spia posta sull'interruttore inizia a lampeggiare ed è pronta per la connessione.

Clicca su "+" in alto a destra nella sezione "La mia casa" di Tuya Smart (fig.3) e scegli "Commuta" dal menù "Ingegnere elettrico" (fig. 4), quindi completa il collegamento cliccando in basso sul pulsante di conferma (fig. 5).

### Note:

Connetti l'interruttore via Wi-Fi la prima volta, assicurati che la luce lampeggi rapidamente e che la password del Wi-Fi inserita sia corretta. Il processo di connessione potrebbe durare alcuni minuti. Dopo la prima connessione, puoi usare un altro Wi-Fi o la connessione mobile del cellulare per controllare i tuoi dispositivi in qualsiasi momento e in qualsiasi luogo.

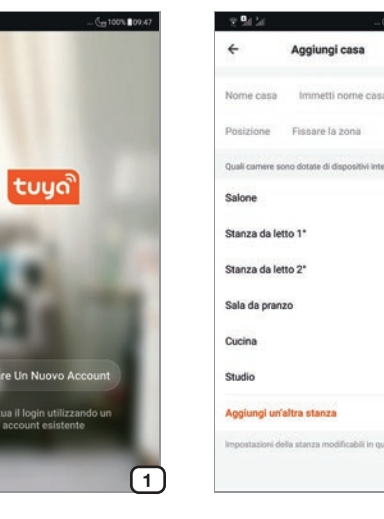

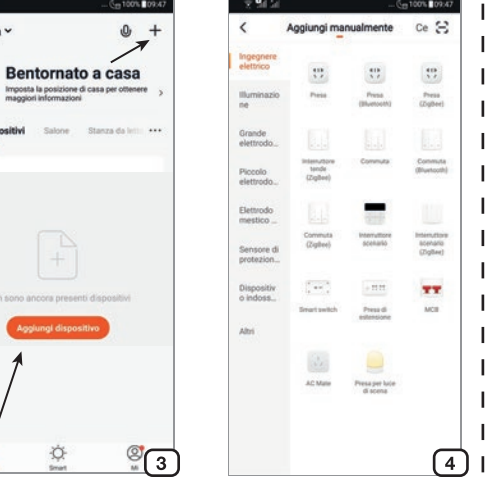

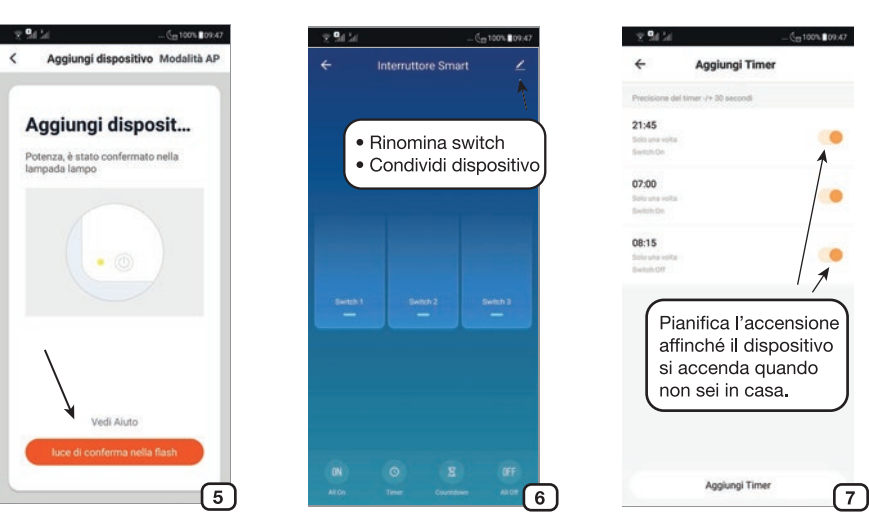

## 4- Controlla il dispositivo

Fine

0

0

0

0

0

0

Una volta che il dispositivo è stato configurato con successo, il suo nome comparirà in lista nella schermata "La mia casa" (fig.3). Premi su di esso per entrare nella sua schermata di controllo (fig. 6) e premi al centro per accenderlo (troverai un pulsante virtuale per ognuno dei pulsanti fisici touch del controller).

- All On / All Off. Accendi o spegni tutti i pulsanti dell'interruttore simultaneamente (presente solo nei modelli con più pulsanti).

- Countdown, Regola lo spegnimento con un conteggio alla rovescia.

- Timer. Pianifica un timer di accensione o spegnimento della luce (fig. 7).

Crea uno scenario o un'automazione. Tramite la sezione "Smart" dell'App Tuya è possibile creare uno scenario o un'automazione. Uno scenario permette il controllo di più dispositivi (es. chiudi le tende smart e spegni luci smart) con un solo comando. Un'automazione permette il controllo automatico di un dispositivo quando si verificano determinate situazioni (es. accendi la luce quando c'è il tramonto).

## 5- Condivisione

È possibile condividere il dispositivo con un altro utente premendo sul simbolo con tre punti in alto a destra della schermata di controllo (fig. 6) e selezionando "Condivisione Dei Dispositivi". Inserire guindi il numero di telefono o l'email della persona con cui si vuole condividere il controllo.

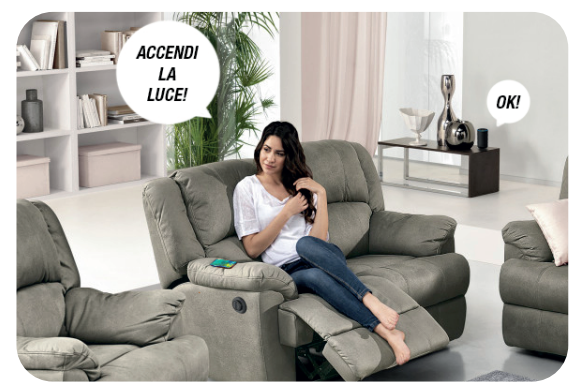

## 6-Integrazione

Amazon Alexa. Aggiungere la skill "Tuya Smart" per Amazon Alexa ed effettuare il Login con le credenziali Tuya per integrare i dispositivi.

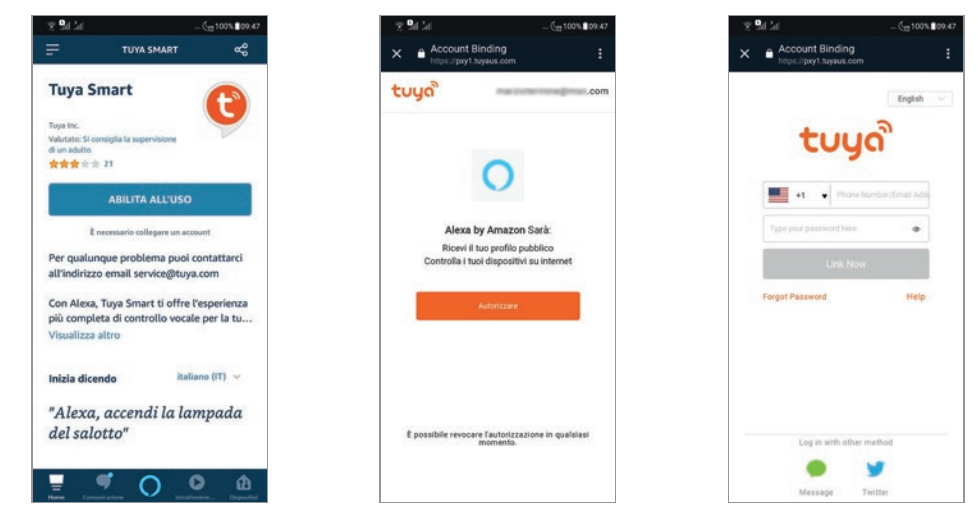

Google Assistant. Nella schermata di configurazione dispositivi cliccare su "Hai già configurato qualcosa?" per aggiungere un dispositivo compatibile con Google. A questo punto cercare "Tuya Smart" ed effettuare il login per integrare i dispositivi.

Siri shortcuts. È possibile controllare gli scenari creati su Tuya tramite le shortcuts di Siri.

1 - Entrare nella sezione "Smart" dell'App Tuya e creare un nuovo scenario, quindi rinominarlo con una parola (es. "Illumina") o una frase (es. "Illumina la stanza").

2- Impostare le azioni che lo scenario dovrà eseguire.

3- Cliccare su "Imposta scenario di attivazione Siri" e registrare la frase che si vuole utilizzare per azionare lo scenario tramite Siri (es. "Illumina la stanza").

Al termine della configurazione sarà possibile utilizzare Siri per azionare lo scenario tramite Tuya (es. "Hey Siri, illumina la stanza").

#### Note:

Non utilizzare frasi troppo comuni (es. "Accendi la luce") poiché potrebbero essere interpretate da Siri come comandi per dispositivi HomeKit.

## 7- Note

1) Tenere premuto uno degli interruttori touch a lungo per ripristinare le impostazioni di fabbrica.

2) Supporta esclusivamente Wi-Fi in 2.4 GHz, Android 4.1 e superiori e iOS 8.0 e superiori. Non compatibile con Wi-Fi in 5 GHz.

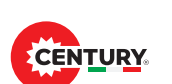

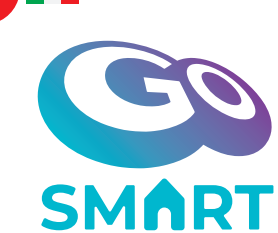

### CARATTERISTICHE PRINCIPALI/Main Features

- Connessione alla rete domestica Wi-Fi Controllo tramite app Tuya Compatibile con Amazon Alexa e Google Assistant Funzioni via app: timer On/Off, countdown, controllo di gruppo. INDICAZIONI DI SICUREZZA: Prima di effettuare qualsiasi intervento su impianti elettrici, togliere l'alimentazione elettrica (fusibile/interruttore generale) e constatare l'effettiva assenza di tensione.
- Connection to Wi-Fi home network Control via Tuya app Compatible with Amazon Alexa and Google Assistant Via app features: timer on / off, countdown, group check
  NOTES OF SAFETY: Prior to working on any electrical equipment, please remember to keep off the electrical supply (remove fuse/switch off at the mains switch). Check there is no voltage present.
- On example of the second second se

SÉCURITÉ: Avant d'effectuer des travaux sur des installations électriques, débrancher l'alimentation (fusible / interrupteur) et d'établir l'absence effective de tension.

- Anschluss an ein WLAN-Heimnetzwerk Steuerung über Tuya-App Kompatibel mit Amazon Alexa und Google Assistant Funktionen über die App: Timer ein / aus, Countdown, Gruppencheck SICHERHEIT: Vor der Durchführung von Arbeiten an elektrischen Anlagen, entfernen Sie das Netzteil (Sicherung / Switch) und die tatsächliche Abwesenheit von Spannung aufzubauen.
- Conexión a la red doméstica Wi-Fi Control a través de la aplicación Tuya Compatible con Amazon Alexa y Google Assistant Funciones a través de la aplicación: encendido / apagado del temporizador, cuenta regresiva, chequeo grupal

SEGURIDAD: Antes de realizar cualquier trabajo en los sistemas eléctricos, retire la fuente de alimentación (fusible / interruptor) y establecer la ausencia real de la tensión.

## SCHEMA DI COLLEGAMENTO INTERRUTTORE/circuit-breaker connection diagram

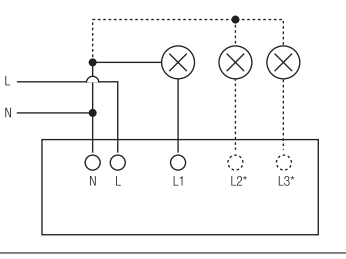

\* solo nei modelli provvisti di interruttori aggiuntivi

| Codice Prodotto | N° pulsanti | Volt/Hertz         | Max Amp | Wi-Fi  | <b>Misure</b><br>Lxlxh mm | <b>Peso</b><br>gr |
|-----------------|-------------|--------------------|---------|--------|---------------------------|-------------------|
| SWSMA-1         | 1           | 220-240VAC 50/60Hz | 5 A     | 2,4GHz | 120x72x35                 | 146               |
| SWSMA-2         | 2           | 220-240VAC 50/60Hz | 5 A     | 2,4GHz | 120x72x35                 | 146               |
| SWSMA-3         | 3           | 220-240VAC 50/60Hz | 5 A     | 2,4GHz | 120x72x35                 | 146               |

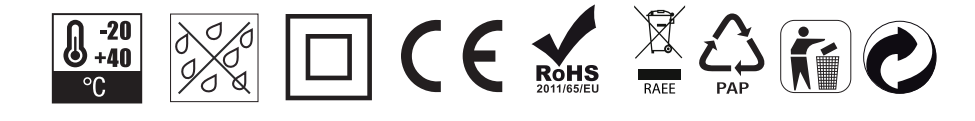

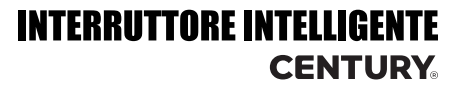

# **ENG - INSTRUCTIONS**

#### 1- Download and install the app

Scan the QR code or search for "Tuya Smart" on the Apple Store or Google Play Store to download and install the application. Notes:

Alternatively, the "Smart Life" app can also be used to configure and control products.

## 2- Register and log in

Open the Tuya app and register through your phone number (or via email). Click on "Get verification code" to receive a text message (or email) (fig. 1) containing your verification code. Enter the verification code on the App and set a new password. Proceed to the creation of a new home (fig. 2).

## 3- Add device

When adding a device, make sure it is in the connected state. Connect the Smart Switch, press and hold one of the touch button for about 7 seconds, until the light on the switch starts flashing and is ready for connection.

Click on "+" at the top right in the "My house" section of Tuya Smart (fig.3) and choose "Switch" from the "Electrical engineer" menu (fig. 4), then complete the link by clicking on the button at the bottom confirmation (fig. 5).

#### Notes:

Connect the switch via Wi-Fi the first time, make sure the light flashes quickly and the Wi-Fi password is correct. The connection process may take a few minutes.

After the first connection, you can use another Wi-Fi or mobile phone connection to control the switch at any time and in any place.

## 4- Control device

Once the device has been successfully configured, its name will appear on the "My Home" screen (fig.3). Press on it to enter its control screen (fig. 6) and press the center to turn it on (you'll find a virtual button for each of the controller's physical touch buttons). - All On / All Off. Turn all the switch buttons on or off simultaneously (present only in models with multiple buttons).

- Countdown. Adjust shutdown with a countdown timer.

- Timer. Plan a timer to switch on or off the light (fig. 7).

Create a scenario or an automation. Through the "Smart" section of the Tuya App it is possible to create a scenario or an automation. A scenario allows the control of multiple devices (eg. close the smart curtains and switch off smart lights) with a single command. An automation allows automatic control of a device when certain situations occur (eg. turn on the light at sunset).

### 5- Share

You can share the device with another user by tapping the pencil symbol at the top right of the light control screen (fig. 6) and selecting "Device Sharing". Then enter the phone number or email of the person with whom you want to share the light bulb control.

### 6- Integration

Amazon Alexa. Add the "Tuya Smart" skill to Amazon Alexa and login with the Tuya credentials to integrate the devices. Google Assistant. In the device configuration screen, click on "Have you already configured something?" to add a compatible device with Google. At this point look for "Tuya Smart" and log in to integrate the devices.

Siri shortcuts. You can control the scenarios created on Tuya by Siri's shortcuts.

Enter the "Smart" section of the Tuya App and create a new scenario, then rename it with a word (eg "Illumina") or a phrase (eg "Illuminate the room").

Set the actions that the scenario will have to perform.

Click on "Set Siri activation scenario" and record the phrase you want to use to activate the scenario via Siri (eg "Light up the room"). At the end of the configuration it will be possible to use Siri to activate the scenario via Tuya (eg "Hey Siri, light up the room"). Notes:

Do not use too common phrases (eg "Turn on the light") as they could be interpreted by Siri as commands for HomeKit devices.

## 7- Notes

1) Hold down one of the touch key for a long time to restore the factory settings.

2) Supports only 2.4GHz Wi-Fi, Android 4.1 and above and iOS 8.0 and above. Not compatible with Wi-Fi in 5 GHz.

# DEU - ANLEITUNG

### I 1- Laden Sie die Anwendung herunter und installieren Sie sie

Scannen Sie den QR-Code oder suchen Sie im Apple Store oder im Google Play Store nach "Tuya Smart", um die Anwendung herunterzuladen und zu installieren.

### Hinweise:

Alternativ kann die App "Smart Life" auch zur Konfiguration und Steuerung von Produkten verwendet werden.

### 2- Registrieren und einloggen

Öffnen Sie die Tuya-App und registrieren Sie sich über Ihre Telefonnummer (oder Ihre E-Mail-Adresse)(fig. 1). Klicken Sie auf "Bestätigungscode abrufen", um eine Textnachricht (oder E-Mail) mit Ihrem Bestätigungscode zu erhalten. Geben Sie den Bestätigungscode in der App ein und legen Sie ein neues Passwort fest.

Fahren Sie mit der Erstellung eines neuen Hauses fort (fig. 2).

#### 3- Fügen Sie das Gerät hinzu

Stellen Sie beim Hinzufügen eines Geräts sicher, dass es im verbundenen Zustand ist. Schließen Sie den Smart Switch an und halten Sie eine der Berührungstasten ca. 7 Sekunden lang gedrückt, bis die LED am Switch zu blinken beginnt und für den Anschluss bereit ist. Klicken Sie oben rechts im Bereich "Mein Haus" von Tuya Smart auf "+" (Abb. 3) und wählen Sie "Schalter" aus dem Menü "Elektrotechniker" (Abb. 4). Vervollständigen Sie dann den Link, indem Sie auf die Schaltfläche unten klicken Bestätigung (Abb. 5).

#### Hinweise:

Schließen Sie Schalter beim ersten Mal über WLAN an. Stellen Sie sicher, dass das Licht schnell blinkt und das WLAN-Kennwort korrekt ist. Der Verbindungsvorgang kann einige Minuten dauern.

Nach der ersten Verbindung können Sie Schalter jederzeit und an jedem Ort über eine andere WLAN- oder Mobiltelefonverbindung steuern.

## 4- Überprüfen Sie das Gerät

Sobald das Gerät erfolgreich konfiguriert wurde, wird sein Name auf dem Bildschirm "Mein Zuhause" angezeigt (Abb. 3). Drücken Sie darauf, um den Steuerungsbildschirm aufzurufen (Abb. 6), und drücken Sie auf die Mitte, um ihn einzuschalten (für jede physische Berührungstaste des Controllers befindet sich eine virtuelle Taste).

- All On / All Off. Schalten Sie alle Schaltertasten gleichzeitig ein oder aus (nur bei Modellen mit mehreren Tasten verfügbar).
 - Countdown, Passen Sie das Herunterfahren mit einem Countdown-Timer an.

Timer. Planen Sie einen Timer ein, um das Licht ein- oder auszuschalten (Abb. 7).

 Erstellen Sie ein Szenario oder eine Automatisierung. Über den Abschnitt "Smart" der Tuya-App können Sie ein Szenario oder eine Automatisierung erstellen. Ein Szenario ermöglicht die Steuerung mehrerer Geräte (z. B. Schließen der intelligenten Vorhänge und Ausschalten der intelligenten Beleuchtung) mit einem einzigen Befehl. Eine Automatisierung ermöglicht die automatische Steuerung eines Geräts in bestimmten Situationen (z. B. Licht einschalten bei Sonnenuntergang).

#### 5- Freigabe

Sie können das Gerät für einen anderen Benutzer freigeben, indem Sie auf das Stiftsymbol oben rechts auf dem Lichtsteuerungsbildschirm drücken (fig. 6) und "Gerätefreigabe" auswählen. Geben Sie anschließend die Telefonnummer oder E-Mail-Adresse der Person ein, mit der Sie die Glühlampensteuerung teilen möchten.

#### 6- Integration

Amazon Alexa. Fügen Sie Amazon Alexa die "Tuya Smart" -Fähigkeit hinzu und melden Sie sich mit den Tuya-Anmeldeinformationen an, um die Geräte zu integrieren.

Google Assistant. Klicken Sie im Bildschirm zur Gerätekonfiguration auf "Haben Sie bereits etwas konfiguriert?", Um ein kompatibles Gerät mit Google hinzuzufügen. Suchen Sie an dieser Stelle nach "Tuya Smart" und melden Sie sich an, um die Geräte zu integrieren. Siri shortcuts. Sie können die auf Tuya erstellten Szenarien durch die Tastenkombinationen von Siri steuern.

Rufen Sie den Abschnitt "Smart" der Tuya App auf, erstellen Sie ein neues Szenario und benennen Sie es mit einem Wort (zB "Illumina") oder einem Satz (zB "Illuminate the room") um. Legen Sie die Aktionen fest, die das Szenario ausführen muss.

 Klicken Sie auf "Siri-Aktivierungsszenario einstellen" und notieren Sie die Phrase, die Sie zum Aktivieren des Szenarios über Siri verwenden möchten (z. B. "Den Raum beleuchten"). Am Ende der Konfiguration können Sie Siri verwenden, um das Szenario über Tuva zu aktivieren

#### (z. B. "Hey Siri, zünde den Raum an").

#### Hinweise:

Verwenden Sie keine zu gebräuchlichen Ausdrücke (z. B. "Licht einschalten"), da diese von Siri als Befehle für HomeKit-Geräte interpretiert werden könnten.

#### I 7- Hinweise

Halten Sie eine der Berührungstasten lange gedrückt, um die Werkseinstellungen wiederherzustellen.
 Unterstützt nur 2,4 GHz Wi-Fi, Android 4.1 und höher und iOS 8.0 und höher. Nicht kompatibel mit WLAN in 5 GHz.

# **FRA - INSTRUCTIONS**

## 1 - Téléchargez et installez l'application

Scannez le code QR ou recherchez "Tuya Smart" sur l'Apple Store ou le Google Play Store pour télécharger et installer l'application Notes:

Vous pouvez également utiliser l'application "Smart Life" pour configurer et contrôler des produits.

### 2- Inscrivez-vous et connectez-vous

Ouvrez l'application Tuya et inscrivez-vous à l'aide de votre numéro de téléphone (ou de votre adresse électronique)(fig. 1). Cliquez sur "Obtenir le code de vérification" pour recevoir un message texte (ou un courriel) contenant votre code de vérification. Entrez le code de vérification sur l'application et définissez un nouveau mot de passe. Procédez à la création d'une nouvelle maison (fig. 2).

## 3- Ajouter l'appareil

Lors de l'ajout d'un périphérique, assurez-vous qu'il est dans l'état connecté. Connectez le commutateur intelligent, maintenez l'une des touches tactiles enfoncée pendant environ 7 secondes, jusqu'à ce que le voyant de l'interrupteur commence à clignoter et soit prêt à être connecté.

Cliquez sur "+" en haut à droite dans la section "Ma maison" de Tuya Smart (fig.3) et choisissez "Interrupteur" dans le menu "Ingénieur électricien" (fig. 4), puis complétez le lien en cliquant sur le bouton en bas confirmation (fig. 5).

#### Notes:

via Wi-Fi pour la première fois, assurez-vous que le voyant clignote rapidement et que le mot de passe Wi-Fi est correct. Le processus de connexion peut prendre quelques minutes.

Après la première connexion, vous pouvez utiliser une autre connexion Wi-Fi ou téléphone mobile pour contrôler interrupteur à tout moment et en tout lieu.

## 4- Vérifier l'appareil

Une fois que l'appareil a été configuré avec succès, son nom apparaîtra sur l'écran "My Home" (fig. 3). Appuyez dessus pour accéder à l'écran de contrôle (fig. 6) et appuyez au centre pour l'activer (vous trouverez un bouton virtuel pour chacun des boutons tactiles physiques du contrôleur).

- All On / All Off. activez ou désactivez simultanément tous les boutons de l'interrupteur (présent uniquement dans les modèles à plusieurs boutons).

- Countdown. Ajustez l'arrêt avec un compte à rebours.

- Timer. Planifiez une minuterie pour allumer ou éteindre la lumière (fig. 7).

Créez un scénario ou une automatisation. Grâce à la section "intelligente" de l'application Tuya, il est possible de créer un scénario ou une automatisation. Un scénario permet de contrôler plusieurs périphériques (par exemple, fermer les rideaux intelligents et éteindre les lumières intelligentes) avec une seule commande. Une automatisation permet de contrôler automatiquement un appareil lorsque certaines situations se produisent (par exemple, allumer la lumière au coucher du soleil).

### 5- Partage

Vous pouvez partager le périphérique avec un autre utilisateur en appuyant sur le symbole en forme de crayon en haut à droite de l'écran de contrôle de la lumière (fig. 6) et en sélectionnant "Partage de périphérique". Ensuite, entrez le numéro de téléphone ou l'adresse électronique de la personne avec laquelle vous souhaitez partager le contrôle de l'ampoule.

#### 6- Intégration

Amazon Alexa. Ajoutez la compétence "Tuya Smart" à Amazon Alexa et connectez-vous avec les informations d'identification Tuya pour intégrer les périphériques.

Assistant Google. Dans l'écran de configuration du périphérique, cliquez sur "Avez-vous déjà configuré quelque chose?" Pour ajouter un périphérique compatible avec Google. À ce stade, recherchez «Tuya Smat» et connectez-vous pour intégrer les appareils.

Siri shortcuts. Vous pouvez contrôler les scénarios créés sur Tuya par les raccourcis de Siri.

Entrez dans la section "intelligente" de l'application Tuya et créez un nouveau scénario, puis renommez-le avec un mot (par exemple "Illumina") ou une phrase (par exemple "Illuminer la pièce"). Définissez les actions que le scénario devra effectuer.

Cliquez sur "Définir le scénario d'activation de Siri" et enregistrez la phrase que vous souhaitez utiliser pour activer le scénario via Siri (par exemple, "Illuminez la pièce"). À la fin de la configuration, il sera possible d'utiliser Siri pour activer le scénario via Tuya (par exemple, "Hé Siri, éclairez la pièce").

#### Notes:

N'utilisez pas de phrases trop courantes (par exemple, "Allumez la lumière"), car elles pourraient être interprétées par Siri comme des commandes destinées aux appareils HomeKit.

## 7-Notes

1) Appuyez longuement sur l'une des touches pour rétablir les paramètres d'usine.

2) Ne prend en charge que le Wi-Fi 2,4 GHz, Android 4.1 et supérieur et iOS 8.0 et supérieur. Non compatible avec le Wi-Fi à 5 GHz.

# **ESP - INSTRUCCIONES**

### 1- Descarga e instala la aplicación.

Escanee el código QR o busque "Tuya Smart" en Apple Store o Google Play Store para descargar e instalar la aplicación. Notas:

Alternativamente, la aplicación "Smart Life" también se puede usar para configurar y controlar productos.

## 2- Registrarse e iniciar sesión

Abra la aplicación Tuya y regístrese a través de su número de teléfono (oa través de su correo electrónico)(fig. 1). Haga clic en "Obtener código de verificación" para recibir un mensaje de texto (o correo electrónico) que contiene su código de verificación. Ingrese el código de verificación y establezca una nueva contraseña. Continuar con la creación de un nuevo hogar.(fig. 2)

## 3- Añadir el dispositivo

Al agregar un dispositivo, asegúrese de que esté en el estado conectado. Conecte el interruptor inteligente, mantenga presionado uno de los botones táctiles durante aproximadamente 7 segundos, hasta que la luz del interruptor comience a parpadear y esté listo para la conexión.

Haga clic en "+" en la esquina superior derecha de la sección "Mi casa" de Tuya Smart (figura 3) y elija "Cambiar" en el menú "Ingeniero eléctrico" (figura 4), luego complete el enlace haciendo clic en el botón en la parte inferior confirmación (fig. 5).

#### Notas:

Conecte la bombilla a través de Wi-Fi la primera vez, asegúrese de que la luz parpadee rápidamente y que la contraseña de Wi-Fi sea la correcta. El proceso de conexión puede tardar unos minutos. Después de la primera conexión, puede usar otra conexión Wi-Fi o teléfono móvil para controlar conmutador en cualquier momento y en cualquier lugar.

## 4- Verificar el dispositivo

Una vez que el dispositivo se haya configurado correctamente, su nombre aparecerá en la pantalla "Mi página principal" (fig. 3). Presione para ingresar a su pantalla de control (fig. 6) y presione el centro para encenderlo (encontrará un botón virtual para cada uno de los botones táctiles físicos del controlador).

- All On / All Off. encienda o apague todos los botones de interruptor simultáneamente (presente solo en modelos con varios botones).
 - Countdown. Ajuste el apagado con un temporizador de cuenta regresiva.

- Timer. Planifique un temporizador para encender o apagar la luz (fig. 7).

Crear un escenario o una automatización. A través de la sección "Inteligente" de la aplicación Tuya es posible crear un escenario o una automatización. Un escenario permite el control de múltiples dispositivos (por ejemplo, cerrar las cortinas inteligentes y apagar las luces inteligentes) con un solo comando. Una automatización permite el control automático de un dispositivo cuando ocurren ciertas situaciones (por ejemplo, encender la luz cuando hay puesta de sol).

## 5- Compartir

Puede compartir el dispositivo con otro usuario presionando el símbolo del lápiz en la parte superior derecha de la pantalla de control de la luz (fig. 6) y seleccionando "Compartir dispositivo". Luego ingrese el número de teléfono o correo electrónico de la persona con la que desea compartir el control de la bombilla.

## 6- Integración

Amazon Alexa. Agregue la habilidad "Tuya Smart" a Amazon Alexa e inicie sesión con las credenciales de Tuya para integrar los dispositivos.

Asistente de Google. En la pantalla de configuración del dispositivo, haga clic en "¿Ya ha configurado algo?" Para agregar un dispositivo compatible con Google. En este punto, busque "Tuya Smart" e inicie sesión para integrar los dispositivos.

Siri shortcuts. Puedes controlar los escenarios creados en Tuya por los accesos directos de Siri.

Introduzca en el "inteligente" Tuya App y crear un nuevo escenario, a continuación, cambie su nombre con una palabra (por ejemplo "Illumina") o frase (por ejemplo. "Illuminar toda la habitación"). Establece las acciones que tendrá que realizar el escenario. Haga clic en "Establecer el escenario de activación de Siri" y grabe la frase que desea utilizar para activar el escenario a través de Siri (por ejemplo, "Illumine la habitación"). Al final de la configuración, será posible usar Siri para activar el escenario a través de Tuya (por ejemplo, "Ilumine la habitación").

#### Notas:

No utilice frases demasiado comunes (por ejemplo, "Encienda la luz"), ya que Siri podría interpretarlas como comandos para dispositivos HomeKit.

#### 7- Notas

Mantenga presionada una de las teclas táctiles durante mucho tiempo para restaurar la configuración de fábrica.
 Soporta solo 2.4GHz Wi-Fi, Android 4.1 y superior e iOS 8.0 y superior. No es compatible con Wi-Fi en 5 GHz.